# 山鹿市立図書館アプリを使ってみましょう!

### アプリをダウンロード

下の図の二次元バーコードを読み取り、iPhoneの 方は App Store から、 Android 端末の方は Google Play からアプリをダウンロード・ インストールしてください。

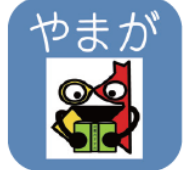

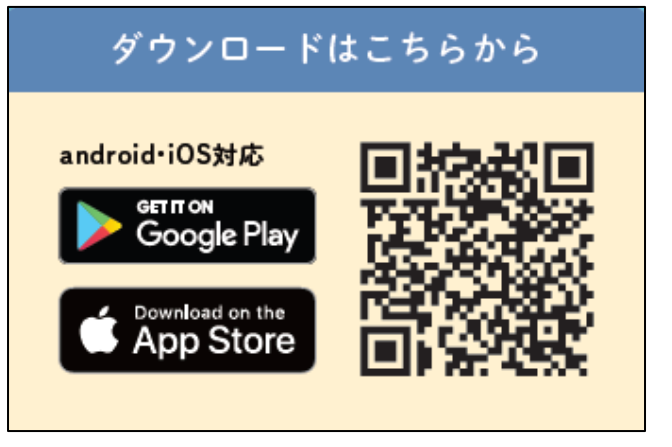

※一部の古い機種についてはサポート範囲外のものが あります。

#### 2 アプリに利用者情報を登録

アプリインストール後、個人設定(パーソナル設定)画 面が開きますので利用者情報を登録します。 ※機種の設定に応じて生体認証の設定が表示されます。

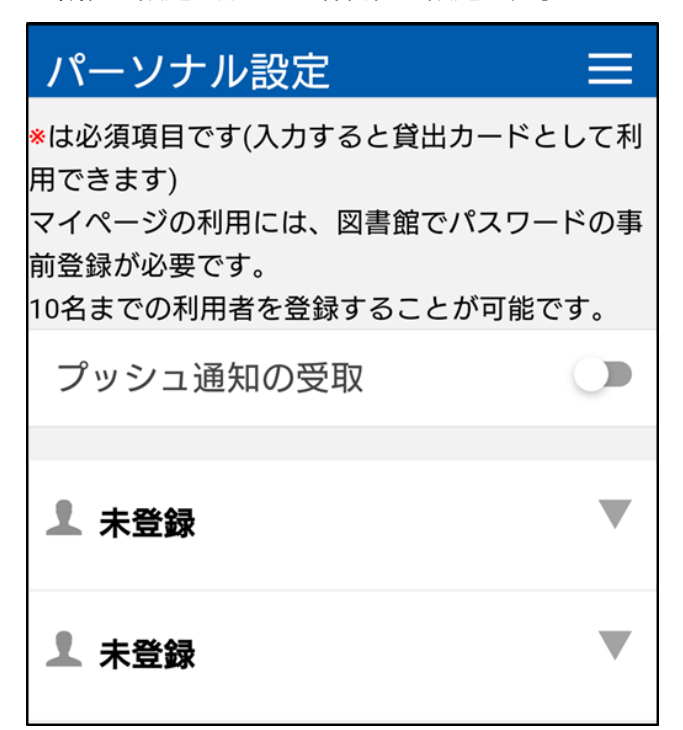

個人設定画面に以下の情報を入力してください。

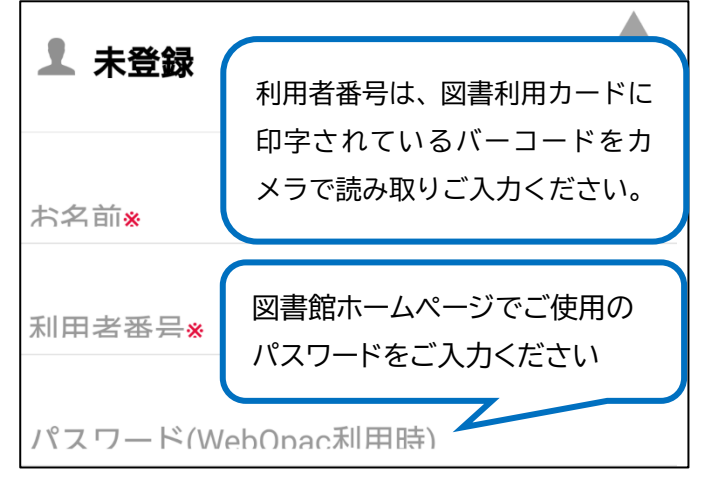

#### 【注意事項】

- ※部分は必ずご入力ください。
- 利用者番号欄「写真と動画の撮影を Yamaga LibraryApp に許可しますか?」に対しては「今回 のみ」「アプリの使用時のみ」をご選択ください。
- 図書利用カードがお手元に無い場合はカウンター までお問い合わせください。
- 3 登録後、利用者番号のバーコードが 表示されます

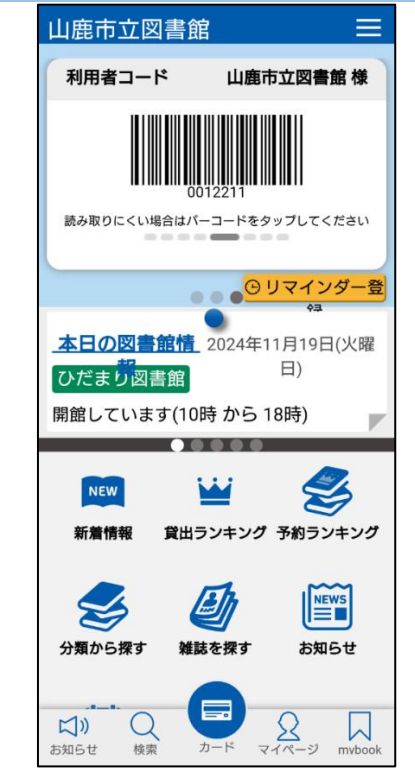

山鹿市立図書館アプリのホーム画面

アプリの各画面説明は裏面へ→

## 山鹿市立図書館アプリ各画面説明

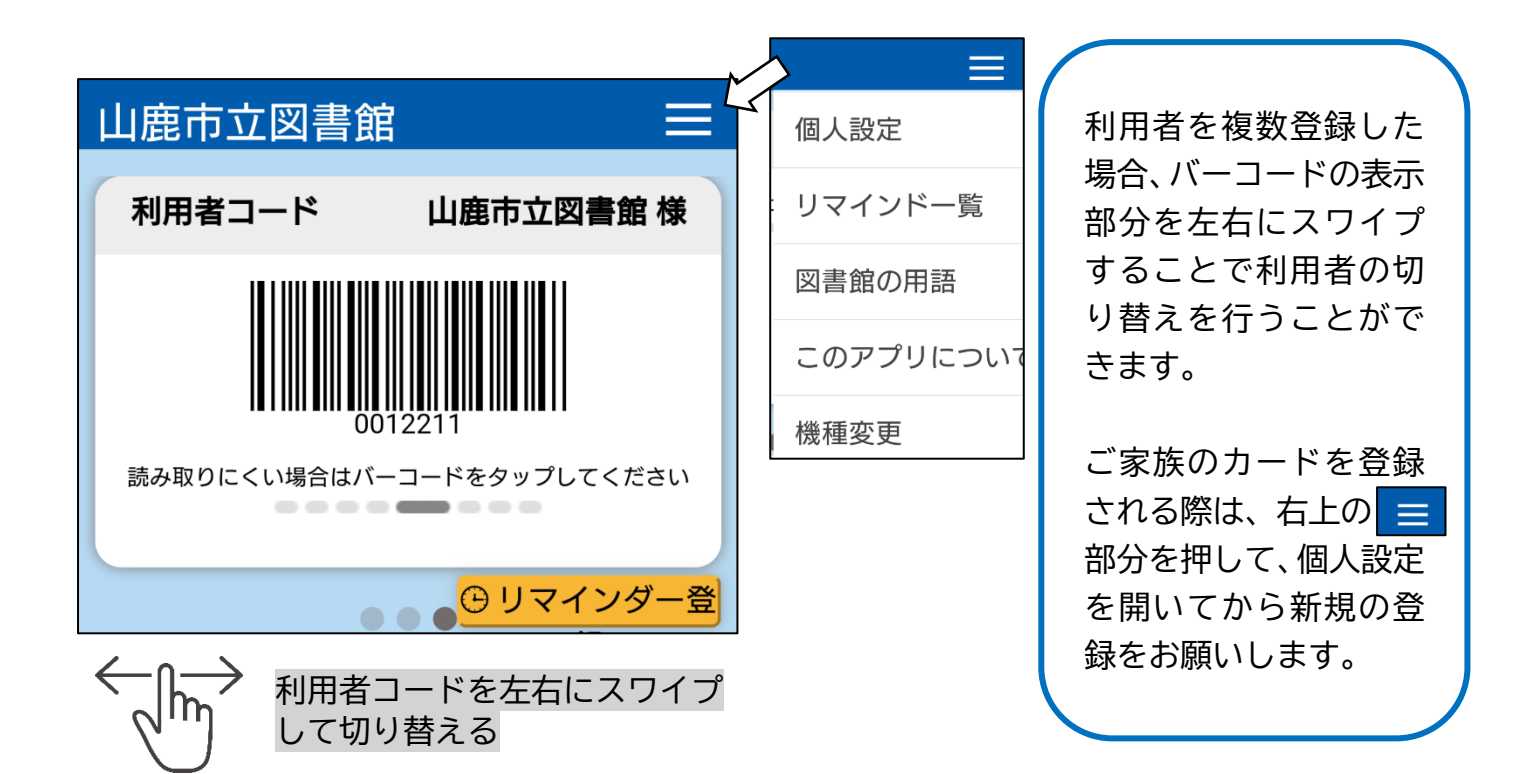

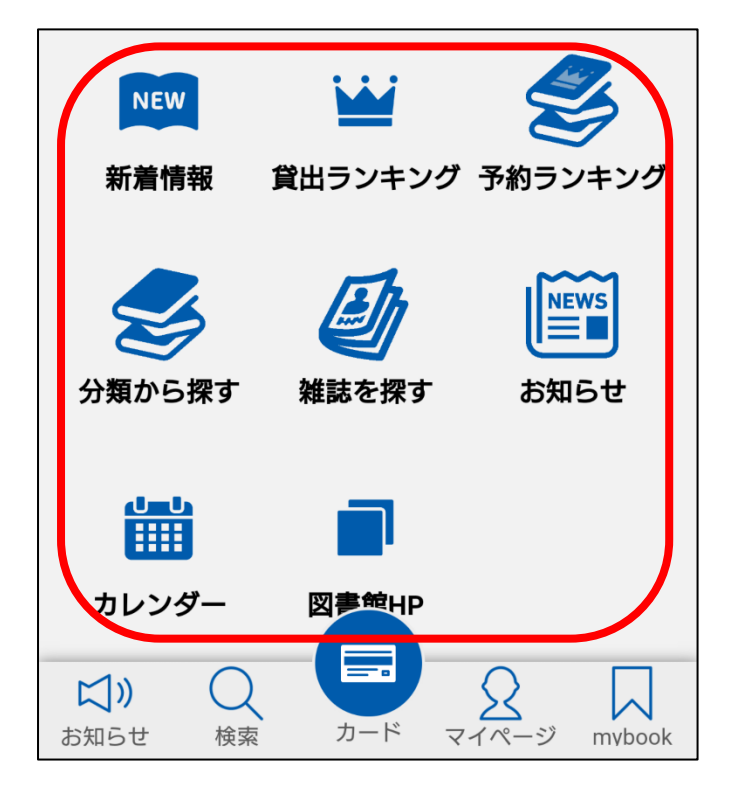

左図の赤で囲んだ部分は、アイコンをタップ すると、山鹿市立図書館ホームページの各コ ンテンツにつながります。

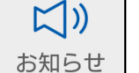

アプリ内のお知らせを確認できます。

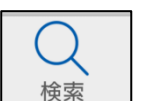

図書館に所蔵されている資料を検索す ることができます。

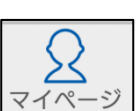

mybook

利用照会画面が表示され、選択した利用 者のマイページ(図書館ホームページの 利用者ポータル)につながります。

アプリ内のブックリスト作成・管理機能 です。読んだ本の追加などをご自身で行 えます。図書館ホームページのMy本棚 とは連動しておりません。

ホーム画面に戻る際は、カード 🔲 のアイコンをタップしてください。

マイページは、<u>個人設定画面で利用者番号とパスワードが登録されている場合、自動でログ</u> <u>インが可能です。</u>その他のアイコンから山鹿市立図書館のホームページに入られた場合、ご 予約等の際には手動でログインが必要になります。